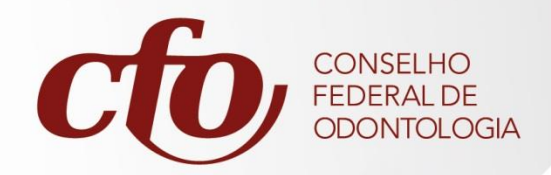

## Cadastro de Visitas e Preenchimento de Formulários FISCALIZAÇÃO.NET

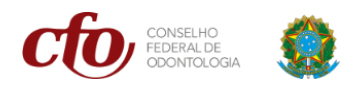

## Cadastro de uma Nova Visita/Fiscalização

1. Acessar a opção de Visitas, disponível no menu lateral

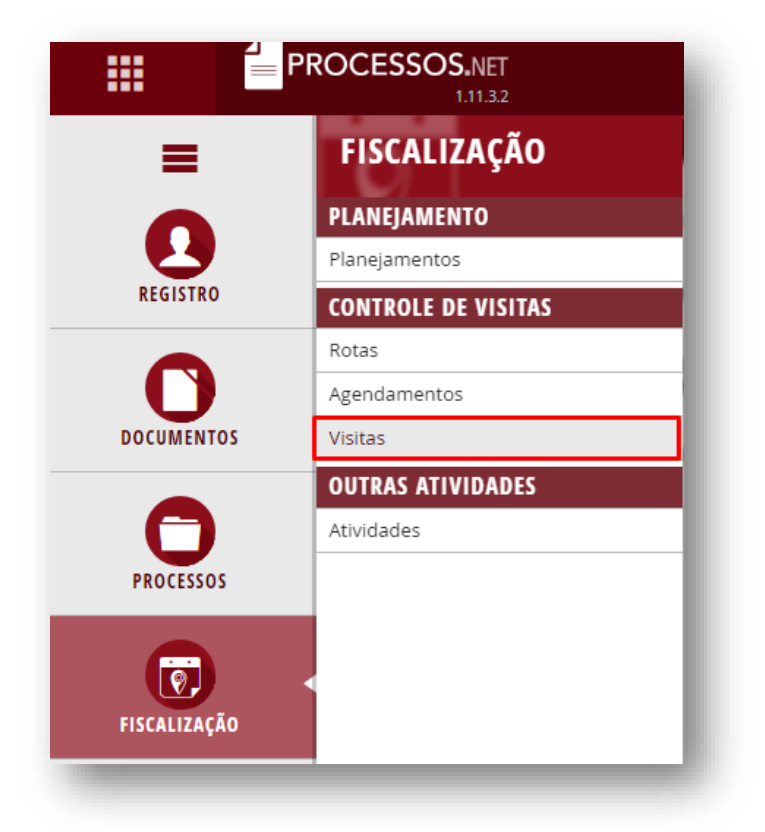

2. Clicar no botão NOVO

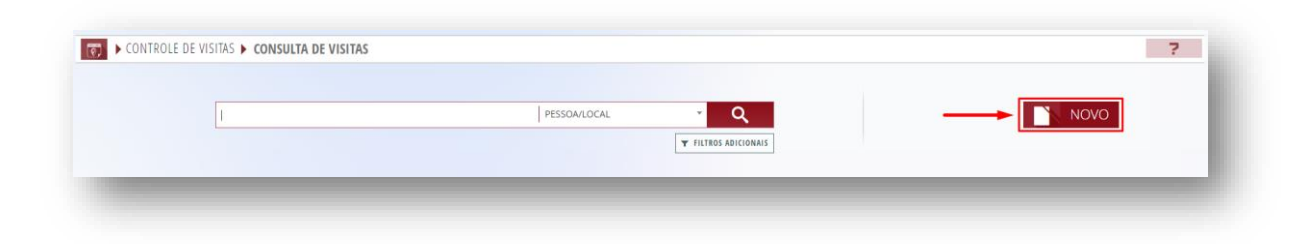

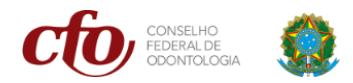

 Nessa tela inicial, informe primeiramente a Pessoa/Local. Caso a pessoa já esteja cadastrada no sistema, consulte pelo nome/razão social, número de inscrição ou CPF/CNPJ.

| DOS PRINCIPAIS          |                                                 |                |         |     |
|-------------------------|-------------------------------------------------|----------------|---------|-----|
| DA VISITA               |                                                 |                |         |     |
| Número:                 |                                                 | Data visita:   | <b></b> |     |
| Pessoa/Local:           | SELECIONE                                       |                | +       |     |
| Fiscal:                 | TESTE                                           |                |         |     |
| Cidade:                 | PESSOA TESTE DO CFO ES<br>Profissional<br>10243 |                |         |     |
| Rota                    | TESTE - DELETAR<br>PF                           | 111.111.111    |         |     |
| Motivo da fiscalização: | TESTE DENUNCIANTE<br>PF                         | 583.986.780-20 |         |     |
| Observação:             | TESTE IMPLANTA<br>PF                            | 111.111.111-11 |         | 200 |

4. Se a pessoa não estiver cadastrada, clique sobre o botão "+" que fica ao lado do campo Pessoa/Local, para cadastrar uma nova pessoa. Selecione o tipo de pessoa (física ou jurídica), e preencha com o CPF/CNPJ e nome completo/razão social.

| OS PRINCIPAIS |               |              | Nova pessoa   |   |
|---------------|---------------|--------------|---------------|---|
| DA VISITA     |               |              | Pessoa física |   |
|               |               |              | CPF           |   |
| Número:       |               | Data visita: |               |   |
| Pessoa/Local: | SELECIONE     |              | Nome completo | + |
| Fiscal:       | NÃO INFORMADA |              |               |   |
| Cidade:       | SELECIONE     |              | FECHAR SALVAR |   |

5. Ao informar uma pessoa já cadastrada, o sistema irá preencher automaticamente o campo de endereço. Se o endereço preenchido não for o mesmo do local da fiscalização, basta clicar sobre o ícone da lupa que fica localizado ao lado direito, para poder procurar por outro endereço.

| PRINCIPAIS          |                                                                   |                                 |           |          |
|---------------------|-------------------------------------------------------------------|---------------------------------|-----------|----------|
| VISITA              |                                                                   |                                 |           |          |
| Número <sup>:</sup> |                                                                   | Data visita:                    | <b>**</b> |          |
| Pessoa/Local:       | PESSOA TESTE DO CFO ES                                            |                                 | × 🕌 🕂     |          |
| Endereço:           | CA 7 LOTE 2, QUADRA CA-07 nº 8 Setor de Habitações Individuais No | orte Brasilia-DF CEP:71.503-507 | Q.<       | <b>—</b> |

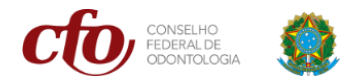

6. Ao clicar sobre o ícone da Lupa, o sistema irá exibir os endereços que essa pessoa possui. Selecione o endereço desejado e depois confirme a operação através do botão CONFIRMAR.

| A VISITA                                                                           |                                                                                                    |                                              |                                  |                               |
|------------------------------------------------------------------------------------|----------------------------------------------------------------------------------------------------|----------------------------------------------|----------------------------------|-------------------------------|
| Número:                                                                            |                                                                                                    | Data visita:                                 |                                  |                               |
| Pessoa/Local:                                                                      | PESSOA TESTE DO CFO ES                                                                                 |                                              |                                  | × - +                         |
| ELECIONAR ENDEREÇO                                                                 |                                                                                                    |                                              |                                  | ×                             |
| ELECIONAR ENDEREÇO                                                                 | _                                                                                                    |                                              | Тіро                             | Correspondência               |
| ELECIONAR ENDEREÇO<br>Endereço<br>CA 7, Nº 8 - LOTE 2, QUA                         | ADRA CA-07 - Setor de Habitações Individuais No                                                        | orte - Brasilia - DF - CEP: 71.503-507       | Tipo<br>Comercial                | Correspondência<br>Sim        |
| ELECIONAR ENDEREÇO<br>Endereço<br>CA 7, Nº 8 - LOTE 2, QUA<br>SHCGN 716 BLOCO M, N | ADRA CA-07 - Setor de Habitações Individuais Nc<br>4º 311 - Asa Norte - Brasilia - DF - CEP: 70.770-74 | orte - Brasilia - DF - CEP: 71.503-507<br>13 | Tipo<br>Comercial<br>Residencial | Correspondência<br>Sim<br>Não |

7. Preencha os demais campos relacionados ao fiscal e motivo da fiscalização.

| KITA                    |                                                                                                 |         |   |  |
|-------------------------|-------------------------------------------------------------------------------------------------|---------|---|--|
|                         |                                                                                                 |         |   |  |
| Número:                 | Data visita:                                                                                    | <b></b> |   |  |
| Pessoa/Local:           | PESSOA TESTE DO CFO ES                                                                          | ×       | + |  |
| Endereço:               | CA 7 LOTE 2, QUADRA CA-07 nº 8 Setor de Habitações Individuais Norte Brasilia-DF CEP:71.503-507 |         | Q |  |
| Fiscal                  | NÃO INFORMADA                                                                                   | ×       |   |  |
| Cidade:                 | SELECIONE                                                                                       | ٣       |   |  |
| Rota                    | NÃO INFORMADA                                                                                   | × .     |   |  |
| Motivo da fiscalização: | NÃO INFORMADO                                                                                   | Ŧ       |   |  |
| Observação:             |                                                                                                 |         |   |  |

8. Na parte de FISCALIZADOS, clique em ADICIONAR, para incluir uma pessoa fiscalizada.

| Observação: | × |
|-------------|---|
|             |   |
|             |   |

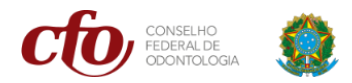

 Na tela seguinte, caso a pessoa fiscalizada já esteja cadastrada no sistema, preencha o campo "Fiscalizado" consultando pelo nome/razão social, número de inscrição ou CPF/CNPJ. Os demais campos são opcionais, então é necessário apenas clicar em CONFIRMAR para finalizar o procedimento.

| Fiscalizado:               | PESSOA TESTE DO CFO ES    | × | • + | NOVA PESSOA |
|----------------------------|---------------------------|---|-----|-------------|
| Registro 🕈                 |                           |   |     |             |
| CIRURGIÃO-DEN              | ISTA / PROVISÓRIA / 10243 |   |     |             |
| 1 de <b>1</b> resultado(s) |                           |   |     |             |
| Fiscalização reincidente:  | Não                       |   |     |             |
| Cargo:                     |                           |   |     |             |
| Atividade exercida:        |                           |   |     | )=          |
|                            |                           |   |     |             |
| Observação                 |                           |   |     | <u>[</u>    |
|                            |                           |   |     |             |

10. Após adicionar um fiscalizado, clique no botão de detalhamento que fica ao lado do nome da pessoa, para poder visualizar as informações do cadastro (categoria, tipo de inscrição, situação de adimplência, especialidade e etc).

| SCALIZADOS 🕂 ADICIONAR                                                                                                    |                                                                |                |  |
|----------------------------------------------------------------------------------------------------|----------------------------------------------------------------|----------------|--|
| PESSOA TESTE DO CFO ES<br>475.671.210-00   Profissional                                                                         |                                                                |                |  |
| IRURGIÃO-DENTISTA PROVISÓRIA 10243 ATIVO / ISENTO<br>ATEGORIA TIPO DE INSCRIÇÃO NÚMERO DE REGISTRO/INSCRIÇÃO SITUAÇÃO / DETALHE | O Adimplente<br>NOME SOCIAL / FANTASIA SITUAÇÃO DE ADIMPLÊNCIA | ESPECIALIDADES |  |

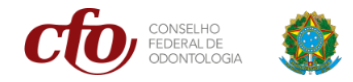

## Preenchimento de Formulários

11. Para gerar o Termo de Fiscalização, acesse a aba FORMULÁRIOS e clique sobre o botão "+ PREENCHER NOVO".

| IA5           |                    | ŕ                                                                     |
|---------------|--------------------|-----------------------------------------------------------------------|
| FORMULÁRIOS   |                    |                                                                       |
| νονο          |                    |                                                                       |
| Preenchimento | Fiscalizado        | Ações                                                                 |
|               |                    |                                                                       |
|               |                    |                                                                       |
|               | NONO Preenchimento | INS<br>FOLSEVILÁRIOS<br>Preenchimento<br>Preenchimento<br>Fiscalizado |

12. Na janela que se abrir, selecione a pessoa desejada no campo "Fiscalizado", e informe o termo no campo "Formulário".

| OVO PREENCHIMENTO DE FOR | MULÁRIOS                                 |   | د                |
|--------------------------|------------------------------------------|---|------------------|
| Fiscalizado:             | SELECIONE                                | · |                  |
| Formulário:              | SELECIONE                                |   |                  |
|                          | Selectione                               |   | FECHAR CONFIRMAR |
|                          | TERMO DE FISCALIZAÇÃO - FI/PROFISSIONAIS |   |                  |

13. Será aberto um formulário do TERMO DE FISCALIZAÇÃO, com os dados de identificação preenchidos automaticamente.

| 1 - IDENTIFICAÇÃO                           |          |
|---------------------------------------------|----------|
| Categoria:                                  |          |
| CIRURGIÃO-DENTISTA                          | _        |
| Número de inscrição:                        |          |
| 1307                                        | <br>_    |
| Nome/Razão Social:                          |          |
|                                             |          |
| Todana and to all da finalización           | CANCELAR |
| Endereço completo do local da fiscalização: | 1/2      |
|                                             |          |
| E-Mails:                                    |          |
|                                             |          |
| Felefones:                                  |          |
|                                             | -        |
| Redes sociais:                              |          |
| digite sua resposta aqui                    |          |
| 1.0                                         |          |

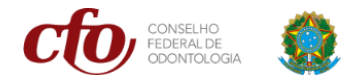

14. Nesse formulário, vá até os campos de "Indícios de irregularidades" e "Tipos de irregularidades", e preencha de acordo com o que foi constatado durante a fiscalização.

| <b>ipos de irregularidades:</b><br>(Podem ser selecionadas mais de uma) | PE / PI sem inscrição                                 |
|-------------------------------------------------------------------------|-------------------------------------------------------|
|                                                                         | Ausência de identificação na comunicação e divulgação |
|                                                                         | Divulgar especialidade sem registro no CFO            |
|                                                                         | Anúncio, propaganda e publicidade irregular           |
|                                                                         | Exercício irregular                                   |
|                                                                         | Exercicio ilegal                                      |
|                                                                         | Acobertamento de exercicio llegal                     |

15. Em seguida, no campo "Prazos para regularização", informe a quantidade de dias para o fiscalizado se regularizar, caso possua irregularidades. Ao finalizar, clique sobre o botão PRÓXIMO.

| en en en en en en en en en en en en en e |                                                                                                    |          |
|------------------------------------------|----------------------------------------------------------------------------------------------------|----------|
| 4 - PRAZO                                |                                                                                                    | CANCELAR |
| Prazos para regularização:               |                                                                                                    | 1/2      |
|                                          | <ul> <li>15 dias</li> <li>30 dias</li> <li>60 dias</li> <li>Não há irregularidades</li> <li>Não se aplica</li> </ul> |          |

16. Em "Assinaturas", utilize o espaço reservado para preencher com a assinatura do fiscal e clique em confirmar. Depois clique sobre o botão da seta direcional para prosseguir para a assinatura do fiscalizado.

| Assinaturas                                                                                                    |                                                |     |
|----------------------------------------------------------------------------------------------------|------------------------------------------------|-----|
| 1 - IDENTIFICAÇÃO                                                                                                    | Fiscal                                         |     |
| Categoria:<br>GRURGIÃO DENTISTA                                                                                                    |                                                |     |
| Numero de inscrição:<br>1307                                                                                                    | M                                              | 0   |
| Nome/Razão Social:                                                                                                    |                                                | t _ |
| Endereço completo do local da fiscalização:                                                                                                    | 1 de 2<br>LIMPAR DESFAZER CONFIRMAR ASSINATURA |     |
| E-Mails:                                                                                                    |                                                | _   |
| and the second second se |                                                | _   |

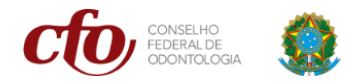

17. Realize os mesmo procedimentos do passo anterior para coletar a assinatura do fiscalizado, depois clique em CONCLUIR para finalizar o preenchimento do formulário.

|   | Fiscalizado ou Representante                   |   |            |
|---|------------------------------------------------|---|------------|
|   |                                                | 0 |            |
|   | 2 de 2<br>LIMPAR DESFAZER CONFIRMAR ASSINATURA |   | <u>000</u> |
|   |                                                |   | ANTERIOR   |
|   |                                                | _ |            |
| _ |                                                | _ | _          |

18. Para gerar o documento do Termo de Fiscalização após o preenchimento do formulário, clique na opção GERAR, que fica localizada no campo de ações do formulário.

| VISITAS > CADASTRO DE VISITAS                   |                  |             | ?                  |
|-------------------------------------------------|------------------|-------------|--------------------|
| DADOS PRINCIPAIS ITENS FISCALIZADOS FORMULÁRIOS |                  |             |                    |
| FORMULÁRIOS + PREENCHER NOVO                    |                  |             |                    |
| ormulário                                       | Preenchimento    | Fiscalizado | Ações              |
| RMO DE FISCALIZAÇÃO - PF/PROFISSIONAIS          | 01/07/2022 15:10 |             | Informaches Fetzer |

19. Selecione o modelo do Termo de Fiscalização.

| GERAR                  |        |
|------------------------|--------|
| TERMO DE FISCALIZAÇÃO  |        |
| IMPRIMIR<br>FORMULÁRIO |        |
|                        | FECHAR |

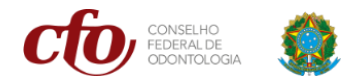

20. Marque o endereço da pessoa que deseja emitir o termo e clique em GERAR.

| Endereço:          | AV MUNIR HILAL 292 VITÓRIA ES | × *                          |
|--------------------|-------------------------------|------------------------------|
| Assuntos padrões:  |                               | Selecionar assuntos padrões  |
| Assunto documento: | TERMO DE FISCALIZAÇÃO         |                              |
|                    |                               | CANCELAR PRÉ-VISUALIZAR GERA |

21. Como resultado, será emitido um documento no formato PDF, contendo um *link* para o fiscalizado poder acessar o Serviços Online e realizar a manifestação/recurso, caso seja necessário.

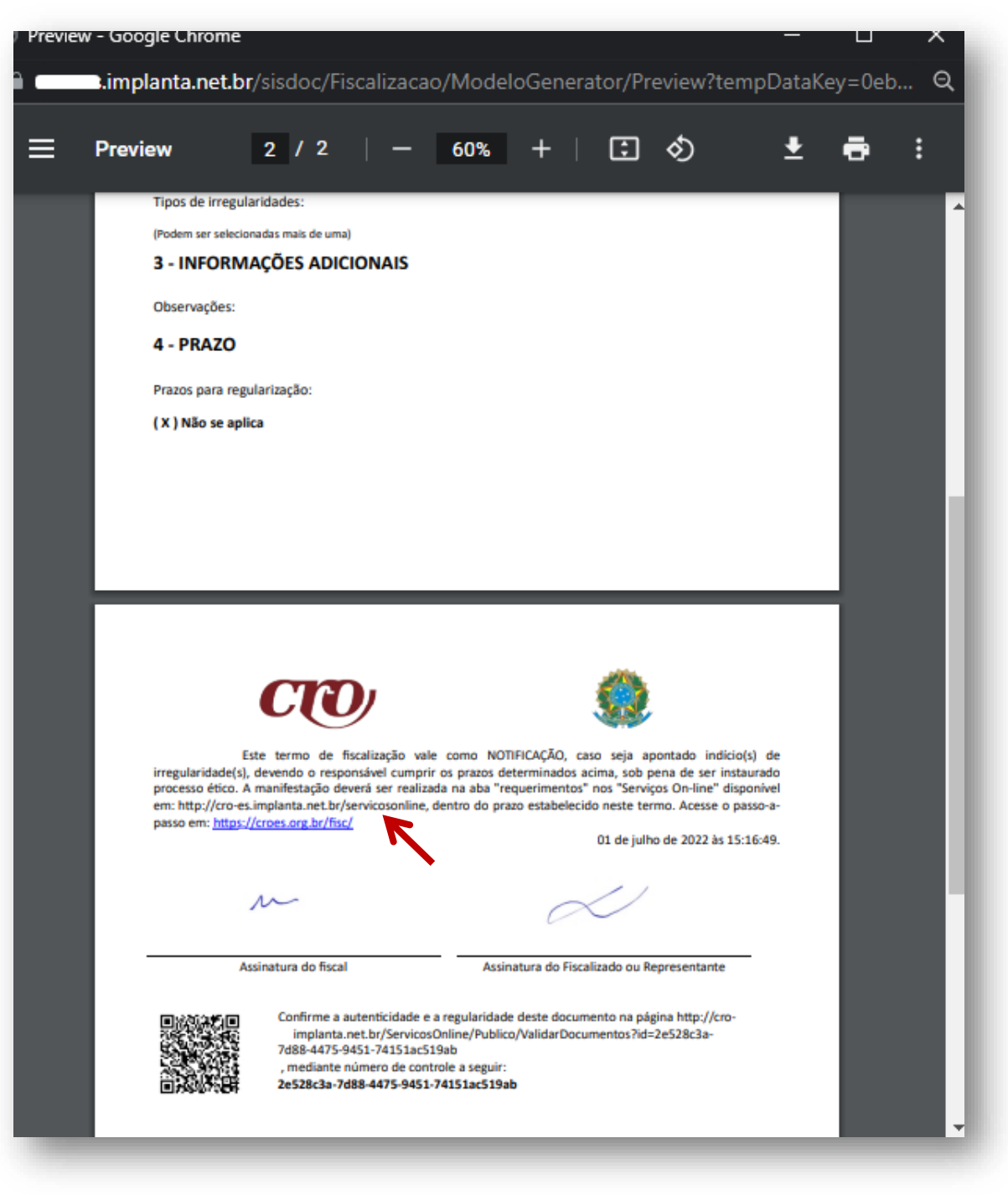